# رسم نمودار در Minitab

(رسم انواع نمودار )

تدوین: مرکز آماری خوارزمی \*\*\* www.kharazmi-statistics.ir مرکز آماری خوارزمی

## رسم نمودار در نرم افزار Minitab

### مقدمه:

یکی از مزیت های بزرگی که نمودار در مقابل با جدول دارد انتقال بسیاری از مفاهیم در یک نگاه است. یک تصویر خوب ارزش هزار کلمه را دارد و با دیدن یک نمودار در یک نگاه می اوتن به بسیاری از ویژگی های آن اطلاعات پی برد.

## منوی Graph

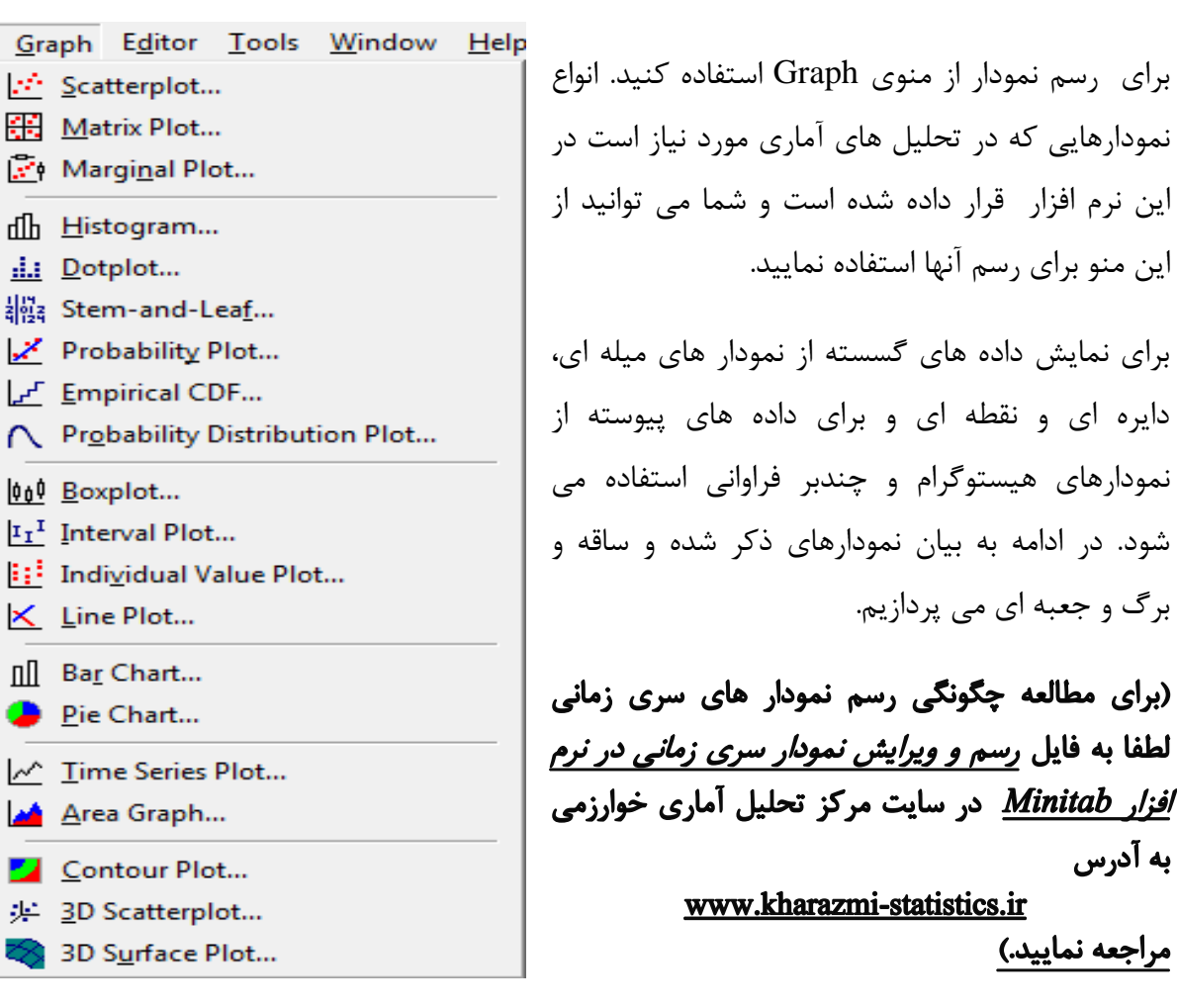

**نمودار هیستگرام** برای رسم نمودار هستگرام مسیر زیر را انجام دهید.

## Graph > Histogram

پنجره ی روبرو باز می شود. چهار حالتی که در این پنجره در نظر گرفته شده است چهار حالت مختلف نمایش نمودار است.

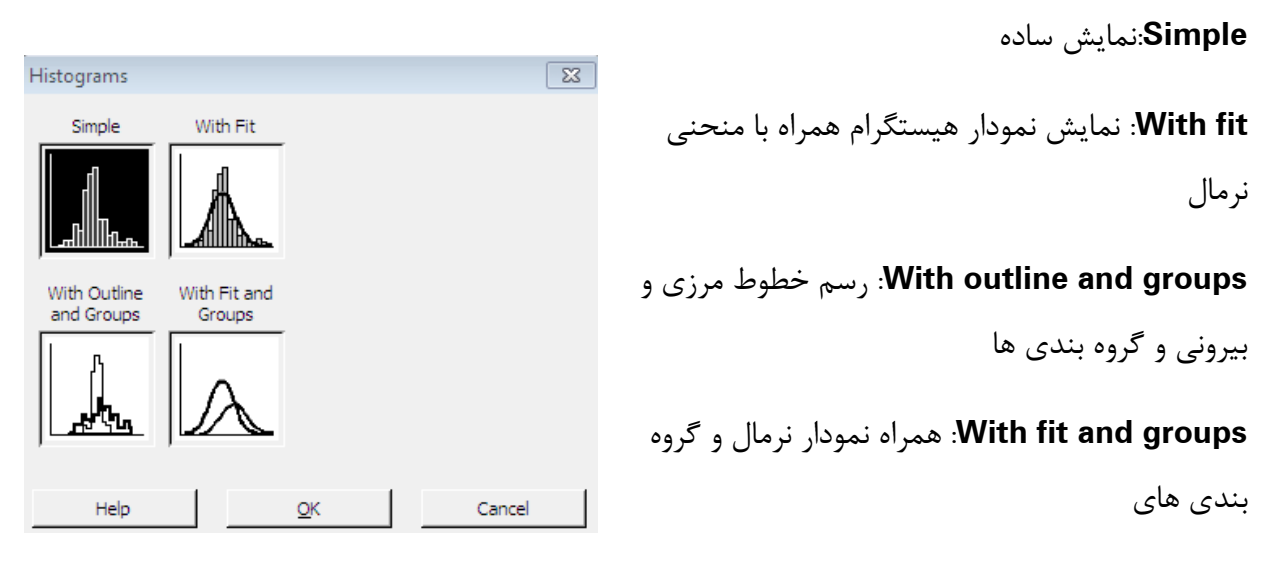

**نمودار دایره ای** از نمودار دایراه ای برای نمایش داده های کیفی استفاده می شود. برای رسم نمودار دایره ای از مسیر بیان شده استفاده کنید. سپس پنجره زیر باز می شود.

در قسمت Categorical Variable متغیرهایی که می خواهیم نمودار دایره ای آنها را رسم کنیم منتقل می کنیم. کنیم.(برای رو متغیر کلیک کرده و دکمه ی Select را بزنید تا به مستطیل جلو منتقل شود)

| Pie Chart           |                    |                       | نمودار دایره ای داده های خام                   |
|---------------------|--------------------|-----------------------|------------------------------------------------|
| C1 age<br>C2 gender | Chart counts of un | ique values           | مقادیر نمودار از روی جدول<br>مقادیر مورد بررسی |
|                     | Pie Options        | Labels                |                                                |
| Select              | Multiple Graphs    | D <u>a</u> ta Options |                                                |
| Help                |                    | <u>o</u> k            | Cancel                                         |

3 www.Kharazmi-Statistics.ir

پس از زدن دکمه ی ok نمودار های دایره ی نمایش داده می شود. نمودار زیر مربوط به سن و جنسیت افرا مرمورد پرسش قرار گرفه شده است.

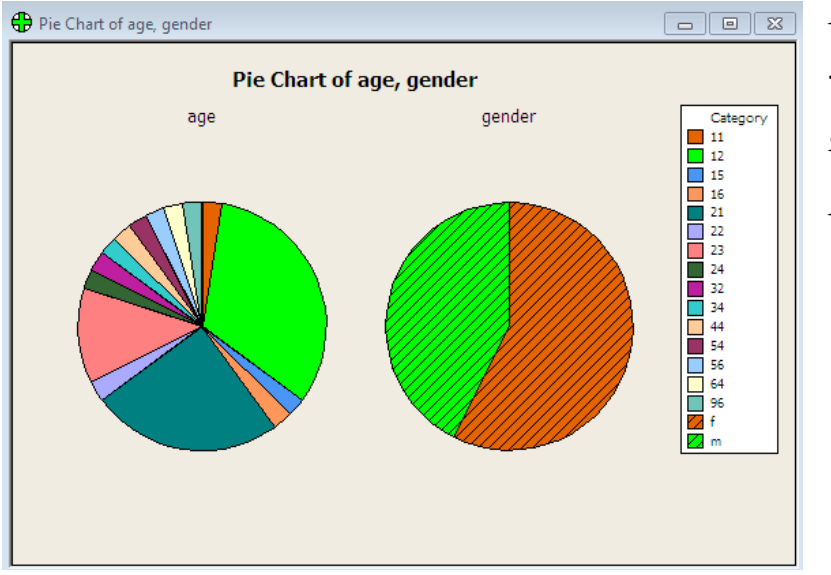

*مثال:* در یک بررسی اجتماعی ۱۲۰۰ نفر مورد سوال قرار گرفته اند که آیا از شغل خود رضایت دارند با نه؟ و با

| Worksheet 1 *** |           |            |  |  |  |  |  |
|-----------------|-----------|------------|--|--|--|--|--|
| ÷               | C1-T      | <b>C</b> 2 |  |  |  |  |  |
|                 | گزینه ها  | فراوانى    |  |  |  |  |  |
| 1               | خیلی زیاد | 296        |  |  |  |  |  |
| 2               | زياد      | 360        |  |  |  |  |  |
| 3               | کم        | 544        |  |  |  |  |  |

سه گزینه خیلی زیاد، زیاد و کم داده های زیر جمع آوری شده است. می خواهیم نموداره ای دایره ای این نمودار را از فرمان chart values form a table رسم کنیم.

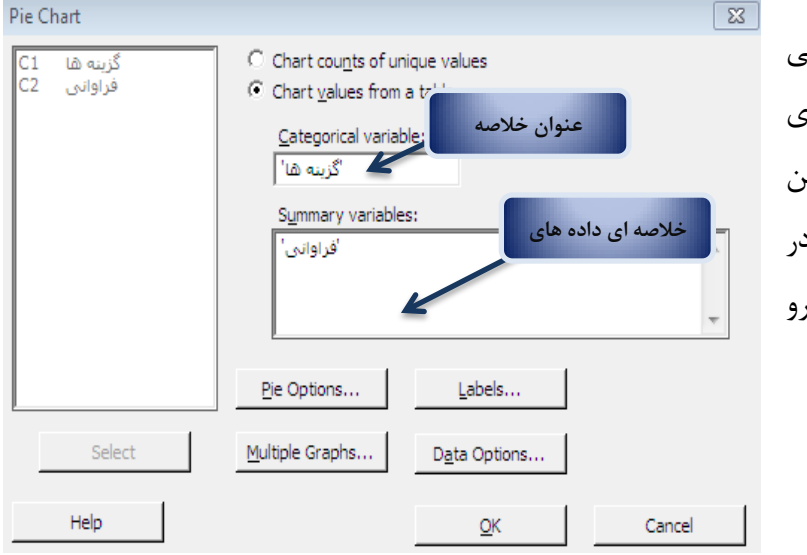

طبق مطالب بیان شده مسیر را طی کنید. در پنجره pie chart گزینه ی chart values form a table را روشن کنید. و به صورت نمایش داده شده در تصویر متغیرها را به مستطیل های روبرو منتقل کنید.

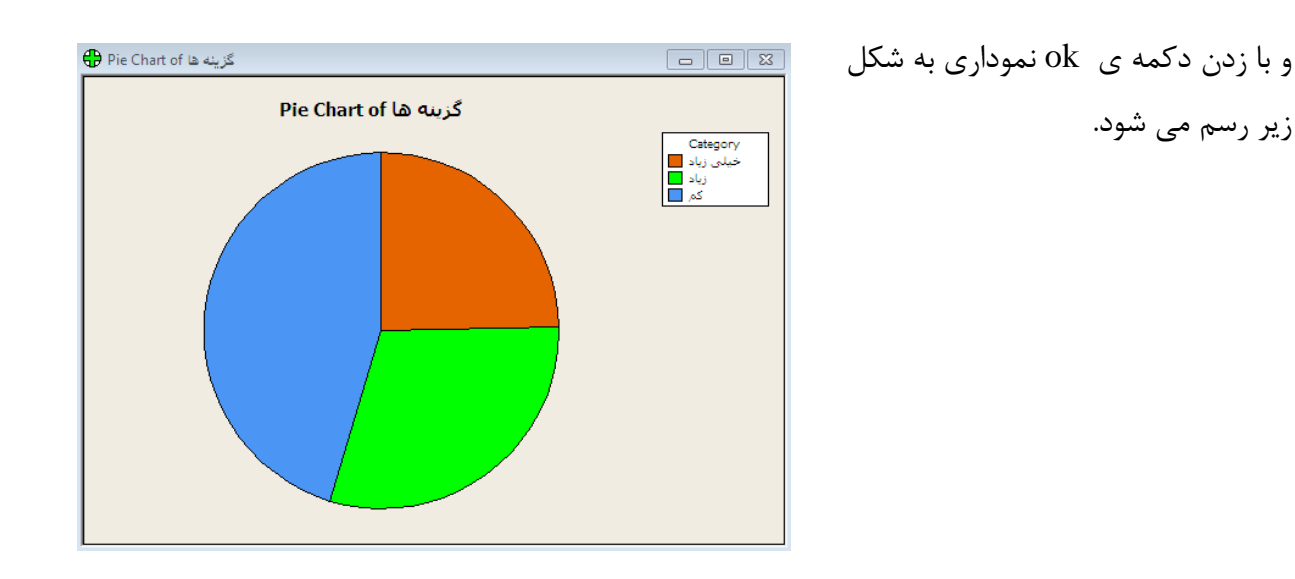

**نمودار نقطه ای** این نمودار با بیان مثالی شرح داده شده است.

مثال: سی نفر از مردان و زنان که دارای ناراحتی چشم بودند مورد معاینه یک چشم پزشک قرار گرفته اند. نتایج معاینه به صورت کد های آستیگمات(A)، آب مروارید(C)،آب سیاه(G)، صدمه دیده(I)،لوچ(S) و سایر ناراحتی ها(O) به همراه جنسیت آنها در زیر زیر فهرست شده است.

| Α                                                       | Α                                                                                             | 0 | Ι    | G   | Α    | Α    | С    | 0  | Ι    | G     | S   | С    | С   | Α   | Α  | 0    | S | S    | S   | С  | Α     | Α   | Α    | Α   | Ι     | S    | S    | 0     | С   | ناراحتی چشم |
|---------------------------------------------------------|-----------------------------------------------------------------------------------------------|---|------|-----|------|------|------|----|------|-------|-----|------|-----|-----|----|------|---|------|-----|----|-------|-----|------|-----|-------|------|------|-------|-----|-------------|
| f                                                       | f                                                                                             | f | m    | m   | m    | f    | f    | m  | f    | f     | m   | m    | m   | f   | f  | f    | m | m    | f   | f  | m     | f   | m    | f   | m     | m    | f    | f     | f   | جنسيت       |
|                                                         |                                                                                               |   | تغير | ں م | اساس | ں بر | بندو | وه | ، گر | ىور ت | ه م | ين ب | مڃن | و ه | دە | ل سا |   | به ص | ئىم | چث | بار ي | بيە | تغير | ی م | ، برا | ء ای | نقطه | دا, ا | نمو |             |
|                                                         |                                                                                               |   |      |     |      |      |      |    |      |       |     |      |     |     |    |      |   |      |     |    |       |     |      |     |       |      |      |       |     |             |
|                                                         | جنسیت رسم کنیم. از انجا که می بایست عناصر نمودار نقطه ای به صورت عدد باشند نخست متغیرهای کیفی |   |      |     |      |      |      |    |      |       |     |      |     |     |    |      |   |      |     |    |       |     |      |     |       |      |      |       |     |             |
| بیماری چشم را از حالت text به فرمnumeric تبدیل می کنیم. |                                                                                               |   |      |     |      |      |      |    |      |       |     |      |     |     |    |      |   |      |     |    |       |     |      |     |       |      |      |       |     |             |

Data > code > text to numeric

| Code - Text to Numer     | ic                                                  | <b>SZ</b>        | و به صورت نمایش داده    |
|--------------------------|-----------------------------------------------------|------------------|-------------------------|
| جنسیت C1<br>دمع بیمادی 2 | یم کد بندی شود <u>C</u> ode data from columns:      | ستونی که می خواه | شده کدبندی می کنیم.     |
|                          | کوع بیسری Store coded data in columns نام ستون جدید |                  | با این نوع کدبندی تمام  |
|                          | یماری                                               |                  | کارکترهای نوع بیماری    |
|                          | Original values (eg, red "light blue"):             | New:             | که به صورت حروفی        |
|                          |                                                     | 2                | تعريف شده بودند به      |
|                          |                                                     | 3                | صورت عددی تعریف می      |
|                          | i                                                   | 4                | شوند. اعدادی از ۱ تا ۶. |
|                          | s                                                   | 5                | و ستونی با عنوان نام    |
| Salact                   | 0                                                   | 6                | جدید در پنجره ی         |
| 201011                   |                                                     |                  | worksheet ایجاد می      |
|                          |                                                     |                  | شود.                    |
| Help                     | OK                                                  | Cancel           |                         |
|                          |                                                     |                  | بعد از کد بندی انجام    |

شده با اجرای مسیر ذکر شده در پایین مراحل را برای رسم نمودار ادامه دهید.

 $Graph > Dotplot > Simple^* > Ok$ 

متغیر بیماری را به مستطیل Graph variables منتقل می کنیم و دکمه ok را بزنید.نمودار مورد نظر مطالبق شکل زیر رسم می شود.

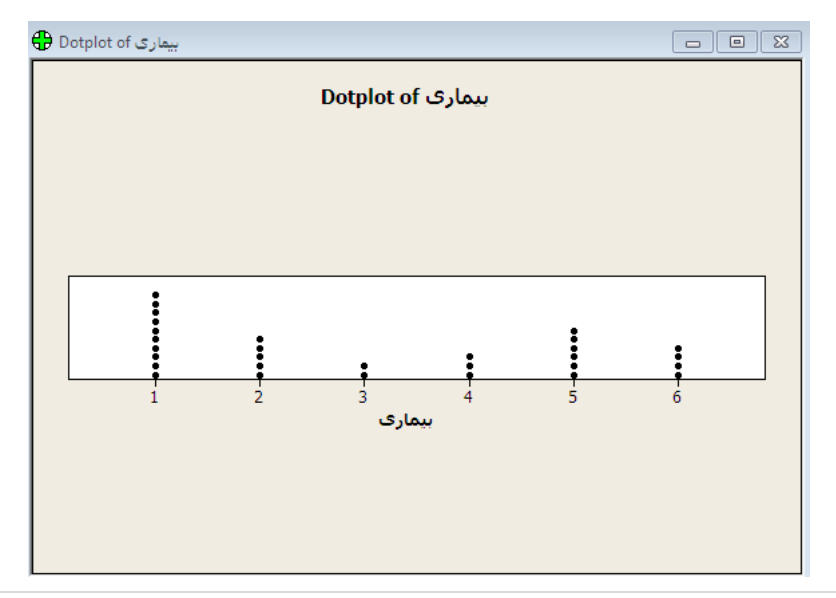

| Dotplot - One Y, With Grou             | د فہ ، شدہ است                                                                  | است یا به صورت عددی مع                                                                    | متغبری که کدیندی شده | این مرحله در مستطیل |  |  |  |
|----------------------------------------|---------------------------------------------------------------------------------|-------------------------------------------------------------------------------------------|----------------------|---------------------|--|--|--|
| جنسیت C1<br>نوع بیماری C2<br>بیماری C3 | <u>G</u> raph variables:<br>'بیماری'<br><u>Categorical variables</u><br>'جنسیت' | <u>G</u> raph variables:<br>'بیماری'<br><u>Categorical variables for grouping (1-4, ر</u> |                      |                     |  |  |  |
|                                        | <u>S</u> cale                                                                   | Labels                                                                                    | <u>D</u> ata View    |                     |  |  |  |
| Select                                 | Multiple Graphs                                                                 | D <u>a</u> ta Options                                                                     |                      |                     |  |  |  |
| Help                                   |                                                                                 | <u>О</u> К                                                                                | Cancel               |                     |  |  |  |

\* با انتخاب گزینه ی group with نموداری که رسم می شود را می توان به تفکیک جنسیت نمایش داد. در

نمودار هیستوگرام نمی توان یک یک داده ها را نمایش داد. یکی از آماردانان بنام توکی نمودار دیگری به نام با نمودار هیستوگرام نمی توان یک یک داده ها را نمایش داد. یکی از آماردانان بنام توکی نمودار دیگری به نام ساقه و برگ را مطرح کرده است که نقش هیستوگرام را دارد و می توان تک تک مشاهدات را در آن دید. این نمودار برای داده های کوچک به کار می رود. با تشکیل ساقه های مشترک می توان برایای برگ های یک نمودار در سمت راست و دیگری در سمت چپ آنها را با هم مقایسه نمود. نمودار ساقه و برگ را با بیان یک مثال شرح می دهیم.

مثال:

فرض کنید داده های زیر تعداد دانش آموزان کلاس اول ابتدایی در ۱۵ شهر باشند این داده ها به ترتیب غیر نزولی عبارتند از : ۲۴,۲۲, ۲۵, ۳۴, ۴۱, ۴۱, ۴۱, ۴۶, ۴۶, ۴۶, ۴۹,۴۷,۴۶, ۴۹,۴۷,۵۹

برای رسم نمودار ساقه و برگ می توان از مسیر زیر استفاده شود.

Graph > Stem and leaf

| Stem-and-Leaf           | 8                              | مطابق شکل روبرو متغیر فراوانی را به مستطیل روبرو                                                                                                    |
|-------------------------|--------------------------------|----------------------------------------------------------------------------------------------------|
| بیماری C3<br>فراوانی C4 | Graph variables:<br>نفراوانی ' | منتقل می کنیم. و با زدن دکمه ی OK خروجی زیر<br>در پنجره ی Session نمایش داده می شود.                                                                |
|                         | By variable:                   |                                                                                                    |
|                         | ✓ Irim outliers                |                                                                                                    |
| Select                  | Increment:                     | E Session                                                                                                    |
| Help                    | QK Cancel                      | Stem-and-Leaf Display: فراواتی $N = 15$<br>Leaf Unit = 1.0<br>2 2 24<br>3 2 5<br>4 3 4<br>5 3 5<br>7 4 11<br>(5) 4 66679<br>3 5 4<br>2 5 9<br>1 6 0 |

**نمودار جعبه ای** نمودار جعبه ای برای مقایسه چند جامعه بدست می دهد. این نمودار براساس خلاصه های پنج عدد یعنی مینیمم، چارک اول، میانه، چارک سوم و ماکسیمم مشاهدات رسم می شود. در نمودار جعبه ای فاصله(باند) های هر یک از قسمت ها از فرمول زیر بدست می آید.

| ((داده ها)min(max: باند بالایی | $Q_3 + 1.5(IQD)$ |
|--------------------------------|------------------|
| ((داده ها)max(min: باند پایینی | $Q_1 - 1.5(IQD)$ |

 $IQD = Q_3 - Q_1$ 

- ۱. اگر فاصله چارک اول و دوم و فاصله ی چارک دوم و سوم و همچنین فاصله چارک های اول و سوم به ترتیب با باندهای پایینی و بالایی یکسان باشد گوییم توزیع داده ها تقریبا متقارن است.
- ۲. اگر فاصله چارک اول و دوم کمتر از چارک دوم و سوم و همچنین جعبه به باند پایینی نزدیکتر باشد
  گوییم توزیع داده ها تقریبا چوله به راست است.

۳. اگر فاصله چارک اول و دوم بیشتر از چارک دوم و سوم و همچنین جعبه به باند بالایی نزدیکتر باشد گوییم توزیع داده های تقریبا چوله به چپ است.

برای درک بهتر و شرح کامل تری از نمودار جعبه ای مثال زیر بیان شده است.

*مثال:* در مجله ی PC در مقاله ای، برای بررسی سالانه سرعت چاپگرها، سرعت ۳۱۲ نوع مختلف چاپگر بیان شده است. داده های زیر سرعت این شده است. یک نمونه تصادفی ۴۶ تایی از چاپگرهای سوزنی انتخاب شده است. داده های زیر سرعت این چاپگرها را بر حسب کارکتر در ثانیه می دهد. می خواهیم نمودارجعبه ای داده های بیان شده را رسم کنیم.

,۱۳۸,۱۵۴,۱۲۸,۱۰۲,۳۷,۸۶,۲۴۶,۱۹۵,۱۴۵,۹۱,۱۰۰,۱۱۱,۲۰۰,۹۹,۵۳,۶۰,۱۲۴,۱۳۳,۱۷۳,۴۶,۱۱۵,۹۳ ,۱۳۳,۸۹,۱۴۷,۱۷۳,۱۱۱,۱۵۷,۱۵,۱۵۰,۱۰۰,۱۳۱,۱۳۶,۱۵۴,۱۱۱,۱۳۸,۱۶۳,۱۰۵,۱۴۱,۱۳۸,۱۶۳,۱۰۵,۱۴۱ ۱۷۳,۱۵۷,۱۵۰

برای رسم نمودار جعبه ای مسیر زیر را طی نمایید.

#### Graph > boxplot

سپس کادر زیر باز می شود که گزینه های قرار گرفته شده در پنجره بر روی تصویر زیر توضیح داده شده است.

|                           | Boxplots                                                                                                    | 23                                                         |   |
|---------------------------|----------------------------------------------------------------------------------------------------|------------------------------------------------------------|---|
| نمودار جعبه ای تک متغیره  | One Y                                                                                                    | مودار جعبه ای تک متغیره گروه بندی شده براساس یک متغیر کیفی | i |
|                           |                                                                                                    |                                                            |   |
| نمودار جعبه ای چند متغیره | Multiple Y's<br>Simple<br>U<br>U<br>U<br>V1<br>V1<br>V2<br>With Groups<br>U<br>U<br>U<br>U<br>U<br>U<br>U<br>U<br>U<br>U<br>U<br>U<br>U<br>U<br>U<br>U<br>U<br>U<br>U | نمودار جعبه ای چند متغیره ای گروه بندی شده                 |   |
|                           | Help <u>O</u> k                                                                                                    | Cancel                                                     |   |

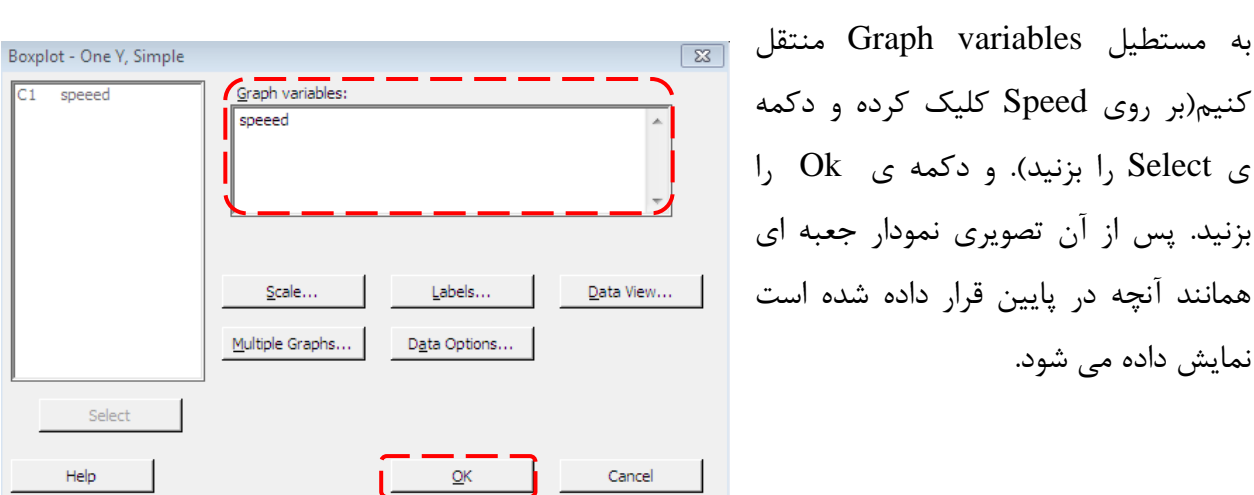

در این مثال گزینه ی Simple را انتخاب می کنیم چون تنها یک متغیر داریم و داده های مربوط به سرعت را

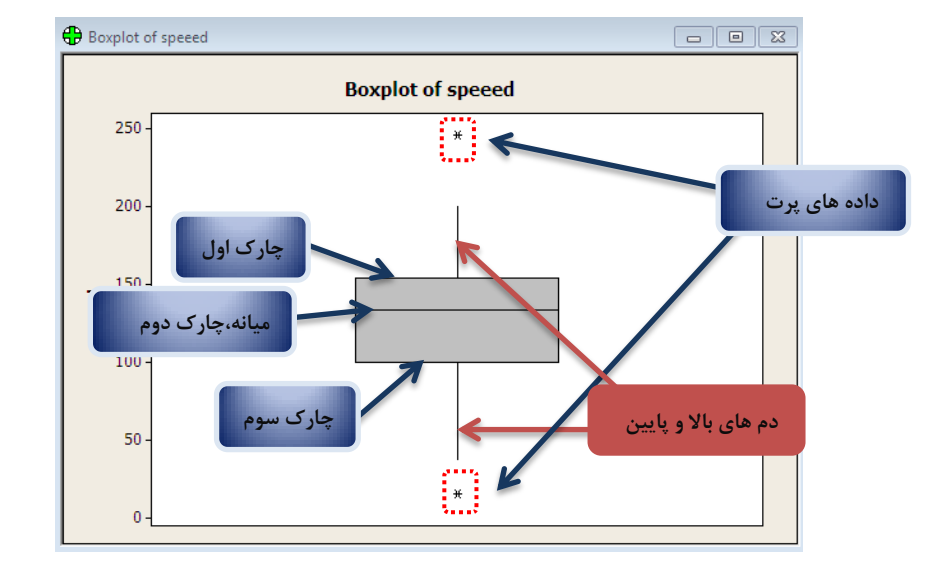

*مثال :* میزان بهره هوشی ۱۶ دانش آموز دو کلاس به صورت زیر است.

کلاس اول: ۱۰۸/۱۰۰/۱۷/۱۸/۱۲/۱۸/۱۰۸/۱۰۲/۱۰۸/۱۲۶/۱۰۴/۱۸/۱۲۶/۱۰۸/۱۰۲/۱۰۸/۱۰۲

کلاس دوم: ۱۰۹/۱۰۹/۱۰۹/۱۰۸/۱۱۲/۱۰۱/۱۱۲/۱۰۹/۱۰۹/۱۰۹/۱۰۹/۱۰۹/۱۰۸/۱۰۰۸

می خواهیم با رسم نمودار جعبه ای بهره ی هوشی دانش آموزان این دو کلاس را با هم مقایسه کنیم.

برای رسم این حالت باید در کادر پنجره Boxplot قسمت نمودار جعبه ای چند متغیره را انتخاب کنید. پس از Ok پنجره ی زیر نمایش داده می شود که مطابق شکل متغیرها را به مستطیل روبرو منتقل می کنیم.

| Boxplot - Multiple Y                    | s, Simple                                         |                                 | 23                |
|-----------------------------------------|---------------------------------------------------|---------------------------------|-------------------|
| C1 speeed<br>C2 کلاس اول<br>C3 کلاس دوم | <u>G</u> raph variables:<br>'کلاس اول' 'کلاس دوم' |                                 |                   |
|                                         | i                                                 |                                 |                   |
|                                         | <u>S</u> cale<br><u>M</u> ultiple Graphs          | Labels<br>D <u>a</u> ta Options | <u>D</u> ata View |
| Select                                  |                                                   |                                 |                   |
| Help                                    |                                                   | <u>0</u> K                      | Cancel            |

پس از Ok کردن نمودار جعبه ای به صورت زیر ظاهر می شود.

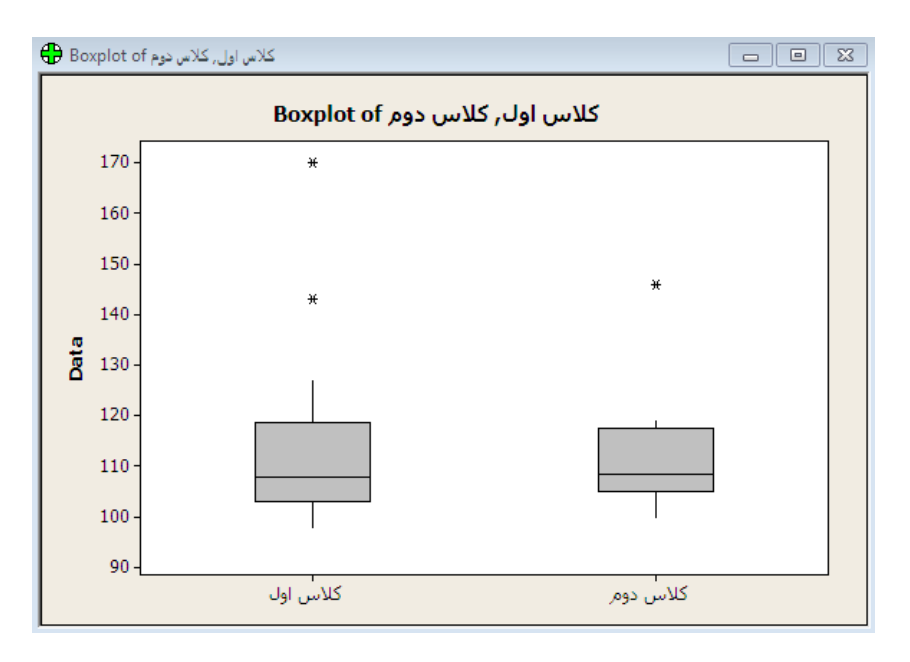

همانطور که می بینید نمودار دو گروه به تفکیک رسم شده است.چارک ها و داده های پرت در هر دو نمودار نمایش داده شده است. با توجه به توضیحات ابتدایی ارائه شده برای نمودار جعبه ای می توان چولگی هر یک از داده ها را نیز بررسی کرد.

منبع:

- آموزش Minitab، آقای سعید ابراهیم نژاد۸۹-۹۰
  - Helpنرم افزار Minitab